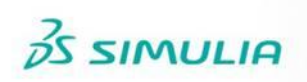

# Workshop 1

# **Induction Heating of a Cylindrical Rod**

# Introduction

The phenomenon of induction heating is important in engineering applications such as induction cooking, induction heat treating (surface hardening, annealing, etc.), induction mass heating (bar and billet heating, etc.) and numerous other applications. The induction heating process often involves a complex interaction between the electromagnetic and thermal fields; thus, numerical modeling is an essential tool for optimizing designs.

In this workshop, we will analyze the problem of inductively heating a cylindrical metallic rod using an encircling coil winding with a rectangular cross-section (the geometry is shown in Figure W1–1). We will use the co-simulation feature in Abaqus to couple time-harmonic electromagnetic analysis to a time transient heat transfer analysis. The co-simulation engine automatically maps the Joule heat generated by the induced eddy currents in the rod as a concentrated heat flux load for the heat transfer analysis.

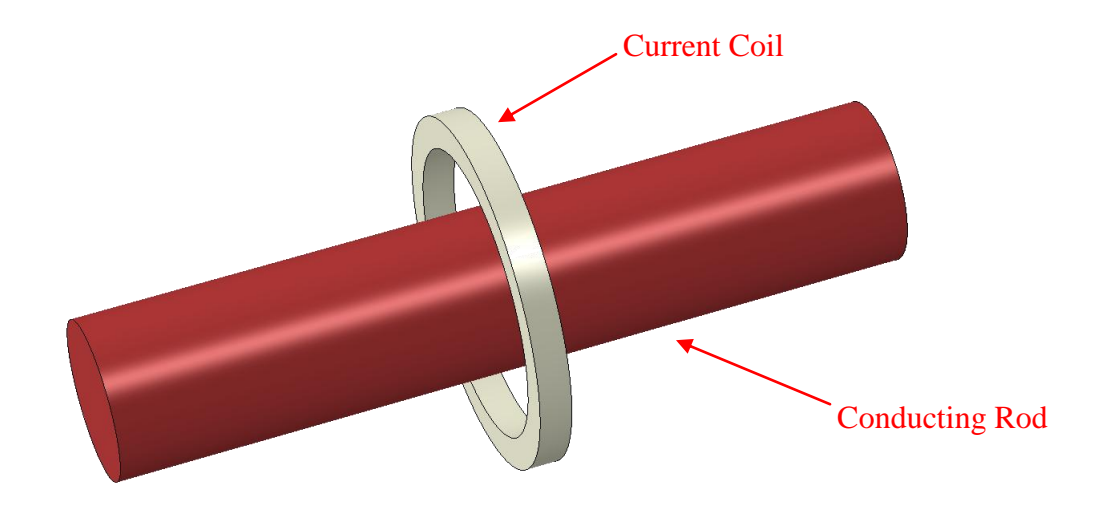

Figure W1–1 Problem geometry

# Model

**Geometry**: The Abaqus model represents one-eighth of the problem domain and is shown in Figure W1–2. Reduction of the problem domain in the presence of symmetries reduces both the memory requirements and computation times. The diameter of the conducting cylindrical rod is 0.1 m and its length is 0.5 m. The inner and outer diameters of the coil winding are 0.18 m and 0.22 m, respectively. The coil winding has a cross-sectional area of 0.02 m × 0.02 m. The outer boundaries of the domain are located far enough away from the coil winding that they do not significantly affect the physics of the problem. The outer cylindrical and planar surfaces are placed 0.5 m away (5 times the mean radius of the coil winding) from the center of the domain. For the subsequent heat transfer analysis only the geometry of the rod is modeled.

**Material Properties**: The material properties of the rod are chosen such that they represent a typical good conductor like copper. The electrical conductivity of the rod is chosen to be  $1 \times 10^7$  S/m and its magnetic permeability is chosen to be equal to the vacuum permeability ( $\mu_0 = 4\pi \times 10^{-7}$  H/m). Aside from the rod, the rest of the domain is modeled as vacuum/air. For the subsequent heat transfer analysis, the rod is assumed to have a thermal conductivity of 400 W/m-K, a specific heat of 400 J/kg-K and a density of 9000 kg/m<sup>3</sup>.

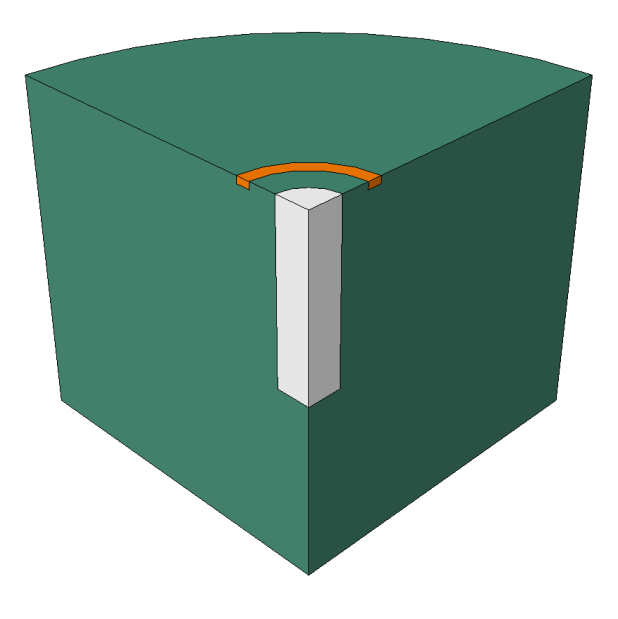

Figure W1–2 Model

**Mesh**: For the eddy current analysis, the model consists of approximately 24K hexahedral electromagnetic elements (EMC3D8). To resolve the skin depth, about 5 elements are used within the first skin depth from the surface of the rod. Single bias edge seeding is used away from the coil to reduce the total number of elements. For the subsequent heat transfer analysis, the model consists of approximately 5K hexahedral

diffusive heat transfer elements (DC3D8). Both the meshes are assumed to be adequately refined to yield a good solution to the problem.

**Boundary Conditions**: For the eddy current analysis, appropriate symmetry boundary conditions (either homogeneous Dirichlet or homogeneous Neumann) are applied on the symmetry planes. Homogeneous Dirichlet boundary conditions are applied on the outer surfaces. The total current flowing across the cross-sectional area of the coil winding is assumed to be 25 kA-turns. The large value of current is chosen for illustration purposes only and it may be 1-2 orders of magnitude larger than a typical value in an induction heating problem. The equivalent current density is  $2.5 \times 10^4/0.02^2 = 6.25 \times 10^7 \text{ A/m}^2$ . For the heat transfer analysis, homogeneous Neumann boundary conditions (zero heat flux normal to the surface) are applied on all surfaces (including symmetry surfaces).

**Analysis Procedure**: A steady-state low frequency eddy current analysis procedure is used to compute the Joule heat generated in the conducting rod. The frequency of the current is assumed to be 50 Hz. Using the Abaqus co-simulation feature, the eddy current analysis is coupled to a transient heat transfer analysis to compute the temperature evolution over 120 s.

#### **Preliminaries:**

1. Enter the working directory for this workshop:

../emag/rod

2. Run the script ws\_emag\_rod.py using the following command:

#### abaqus cae startup=ws\_emag\_rod.py

The above command creates an Abaqus/CAE database named **rod.cae** in the current directory. The database contains a model named **rod\_emag** for performing the electromagnetic analysis and one named **rod\_heat** for performing the heat transfer analysis. The electromagnetic model contains only the geometry of the problem while the heat transfer model is nearly complete.

3. In this workshop, you will complete the models, submit the jobs and review the results in Abaqus/CAE.

# Part 1

## Prepare the electromagnetic model in Abaqus/CAE

Begin by defining a portion of the electromagnetic model using Abaqus/CAE.

- 1. Make current the model named **rod\_emag**.
- 2. Currently the vacuum/air, cylinder, and coil are modeled as individual parts. Since tie constraints cannot currently be used to attach the parts to each other, the parts will be merged instead. Thus, you will first merge all the parts into a single part.
  - a. Switch to the Assembly module.
  - b. Select a predefined view: in the **Views** toolbar, select 1.
  - c. In the toolbox, select the Merge/Cut Instances tool O.
  - d. In the Merge/Cut Instances dialog box that appears:
    - i. Specify **domain** as the part name.
    - ii. Select **Geometry** as the entity to be merged.
    - iii. Select the option to **Suppress** the original instances.
    - iv. Select the option to **Retain** the intersecting boundaries.
    - v. Click Continue.
  - e. In the viewport, select all instances and click **Done** in the prompt area.
  - f. A new part named **domain** and an instance named **domain-1** are now created. Make sure all other instances in the assembly are suppressed.

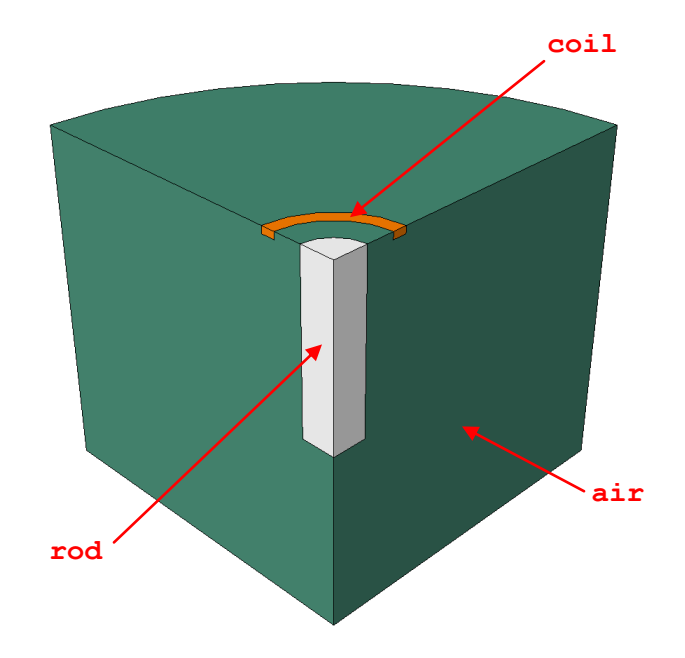

Figure W1–3 Set definitions

- 3. Define sets.
  - a. In the Model Tree, expand the **Parts** container and double-click the part named **domain**.
  - b. Select a predefined view: in the **Views** toolbar, select 1.
  - c. Select the geometry.
    - i. In the **Display Group** toolbar, click O to replace the viewport contents.
    - ii. In the prompt area, select the **Cells** as the entity type to be replaced.
    - iii. In the viewport, select the geometry corresponding to the cylindrical rod and click **Done** in the prompt area.
  - d. Define the set.
    - i. In the Model Tree, expand the **Parts** container. Expand the container for the part named **domain**.
    - ii. Double-click Sets.
    - iii. In the **Create Set** dialog box that appears, enter **rod** as the name for the set and click **Continue**.
    - iv. In the viewport, select the geometry and click **Done** in the prompt area.
  - e. Repeat the steps (c) and (d) to create sets for the coil and the surrounding area and name them coil and air, respectively (see Figure W1-3).

Tip: Click  $\bigcirc$  to restore the visibility of the entire part and then click  $\bigcirc$  to view only the desired cell.

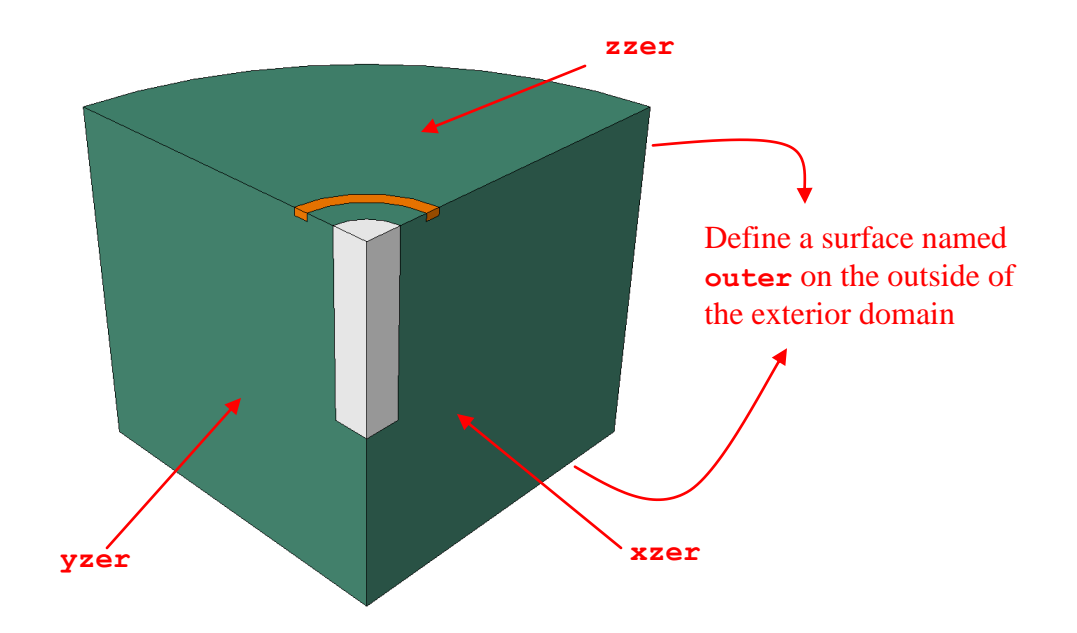

Figure W1–4 Surface definitions

- 4. Define surfaces.
  - a. In the **Display Group** toolbar, click  $\bigcirc$  to restore the visibility of the entire part.
  - b. In the Model Tree, expand the **Parts** container. Expand the container for the part named **domain**.
  - c. Double-click Surfaces.
  - d. In the **Create Surface** dialog box, enter **xzer** as the name for the surface and click **Continue**.
  - e. In the prompt area, select **by angle** as the selection option.
  - f. In the viewport, select the faces on the symmetry plane X = 0 (surface **xzer** in Figure W1–4) and click **Done**.
  - g. Similarly, create surfaces for the symmetry planes Y = 0 and Z = 0 (surfaces **yzer** and **zzer** in Figure W1-4) and name them **yzer** and **zzer**, respectively.
  - h. Create a surface for the remaining outer boundaries and name it **outer**.
  - i. Select a predefined view: in the **Views** toolbar, select 1.
- 5. Define material properties.
  - a. In the Model Tree, double-click Materials.
  - b. In the material editor:
    - i. Enter **conductor** as the name for the material.
    - ii. In the Material Behaviors region, select Electrical/Magnetic→Magnetic Permeability.
    - iii. In the **Data** group box, enter a value of **4\*pi/1e7** H/m for the permeability.
    - iv. In the Material Behaviors region, select Electrical/Magnetic→Electrical Conductivity.
    - v. In the **Data** group box, enter a value of **1e7** S/m for the conductivity and click **OK**.
  - c. Create another material named air with a magnetic permeability of 4\*pi/1e7 H/m and an electrical conductivity of 1000 S/m. The specification of electric conductivity value will regularize the problem for the solver. The chosen value of conductivity is on the larger side of its recommended values but still produces correct results for this problem.
- 6. Define and assign section properties.
  - a. In the Model Tree, double-click **Sections**.
  - b. In the **Create Section** dialog box, enter **conductor** as the name and select **Solid** as the category and **Electromagnetic**, **Solid** as the type. Click **Continue**.
  - c. In the section editor, select **conductor** as the material and click **OK**.
  - d. Create another section named **air** and assign **air** as its material.

- e. Assign sections.
  - i. In the Model Tree, expand the **Parts** container. Expand the container for the part named **domain**.
  - ii. Double-click Section Assignments.
  - iii. In the prompt area, click **Sets**.
  - iv. In the **Region Selection** dialog box that appears, choose **rod** and toggle on **Highlight selections in viewport** to identify the region. Click **Continue**.
  - v. In the **Edit Section Assignment** dialog box, select **conductor** as the section and click **OK**.
  - vi. Similarly, assign the section named **air** to the sets named **coil** and **air**.

Upon completion of this task, all regions of the part should be colored green, indicating that section properties have been assigned to them.

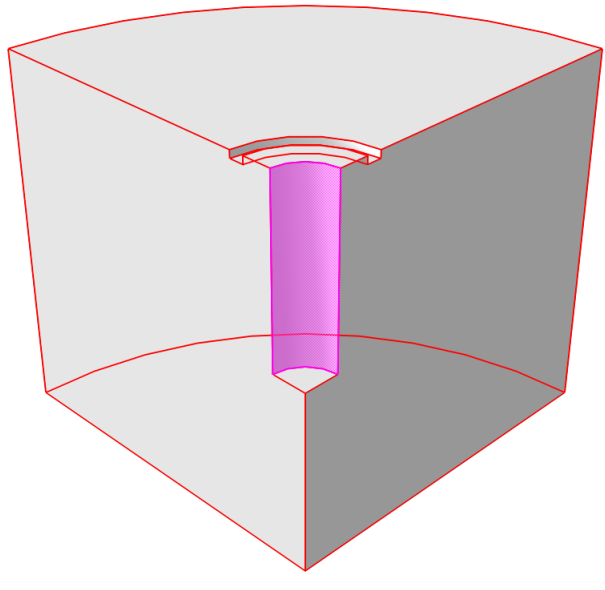

Figure W1–5 Surface used for partitioning air region

- 7. Partition the domain so that a sweep mesh can be generated.
  - a. Switch to the Mesh module.
  - b. Display only the set named **air**.
    - i. In the **Display Group** toolbar, select the **Create Display Group** tool
    - ii. In the Create Display Group dialog box:
      - 1. Select **Sets** as the item and then choose the set named **air**.

W1.7

- 2. Toggle-on **Highlight items in the viewport** to review the selection and click **Replace**.
- 3. Click **Dismiss**.
- c. Partition the selected region.
  - i. In the toolbox, select the **Partition Cell: Extend Face** tool
  - ii. In the viewport, select the displayed region and click **Done** in the prompt area.
  - iii. In the viewport, select the surface that corresponds to the cylindrical surface of the rod as shown in Figure W1–5 and click **Create Partition** in the prompt area.
  - iv. In the prompt area, click **Done**.

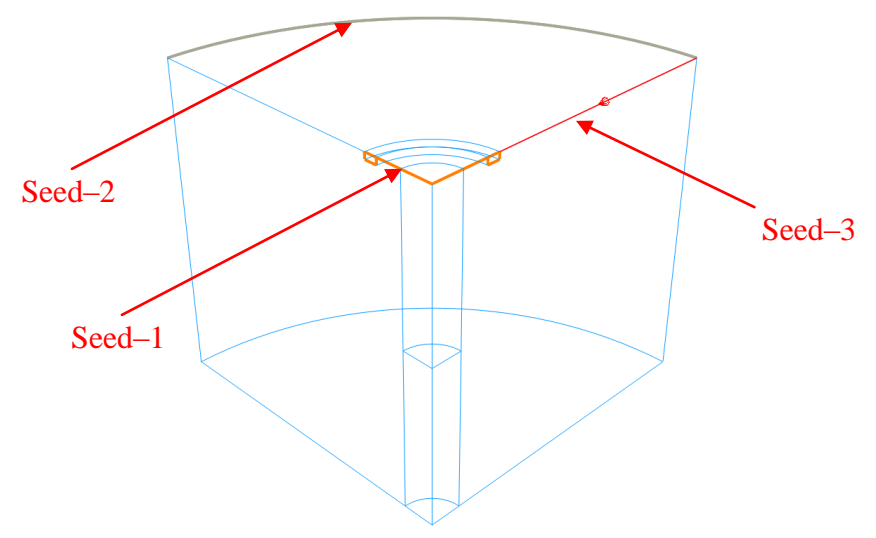

Figure W1–6 Edges with different seed values.

|        | Bias   | Min Size | Max Size |
|--------|--------|----------|----------|
| Seed–1 | None   | 0.005    | -        |
| Seed-2 | None   | 0.05     | -        |
| Seed–3 | Single | 0.005    | 0.05     |

Table W1–1 Values of the edge seeds.

- 8. Generate a sweep mesh.
  - a. In the **Display Group** toolbar, click  $\bigcirc$  to restore the visibility of the entire part.

- b. Assign sweep mesh controls.
  - i. From the main menu bar, select  $Mesh \rightarrow Controls$ .
  - ii. In the viewport, select all displayed regions and click **Done** in the prompt area.
  - iii. In the Mesh Controls dialog box, select Hex as the element shape, Sweep as the technique, and click OK.
- c. Seed the various edges as indicated in Figure W1–6 and Table W1–1.
  - i. Define the mesh size for the edges of **Seed–1**.
    - 1. From the main menu bar, select **Seed** $\rightarrow$ **Edges**.
    - 2. In the prompt area, make the selection that the edges will be **individually** selected in the viewport.
    - In the viewport, select the edges shown in Figure W1–6 for Seed–1 and click Done the prompt area.
    - 4. In the **Local Seeds** dialog box, set the bias to **None**.
    - 5. In the Local Seeds dialog box, set the Approximate element size to 0.005 and click OK.
  - ii. Similarly, define the mesh size for the edges of **Seed–2**.
  - iii. Define the mesh size for edges of **Seed–3**.
    - 1. From the main menu bar, select **Seed** $\rightarrow$ **Edges**.
    - 2. In the viewport, select the edges shown in Figure W1–6 for **Seed–3** and click **Done** the prompt area.
    - 3. In the **Local Seeds** dialog box:
      - a. Set the bias to **Single**.
      - b. If required, click **Flip** to ensure that the direction of bias points radially inward.
    - 4. Set the **Minimum size** to 0.005 and the **Maximum size** to 0.05 and click **OK**.
- d. Generate the mesh.
  - i. From the main menu bar, select  $Mesh \rightarrow Part$ .
  - ii. In the prompt area, click **Yes** to mesh the part.
- 9. Save your model.
  - a. From the main menu bar, select **File** $\rightarrow$ **Save**.

You have now successfully created a partial model of the electromagnetic analysis. In Part 2 of this workshop you will complete the model.

# STOP!

# Continue with the remainder of this workshop after the completion of Lecture 4.

## Part 2

In this part of the workshop, you will complete electromagnetic and heat transfer models, run the electromagnetic analysis, transfer the resulting output to a subsequent heat transfer analysis, and finally run the heat transfer analysis.

#### Complete the electromagnetic model in Abaqus/CAE

- 1. Define a step for the time-harmonic low frequency electromagnetic analysis procedure.
  - a. In the Model Tree, double-click **Steps**.
  - b. In the step editor:
    - i. Select **Electromagnetic, time harmonic** as the procedure type and click **Continue**.
    - ii. In the **Data** group box, enter a value of **50** Hz for the lower frequency and click **OK**.
- 2. Define loads.
  - a. Create a cylindrical coordinate system
    - i. From the main menu bar, select **Tools**  $\rightarrow$  **Datum**.
    - ii. In the **Create Datum** dialog box, select **CSYS** as the type and **3** points as the method.
    - iii. In the **Create Datum CSYS** dialog box, name the coordinate system **cy1**, select **Cylindrical** as the type and click **Continue**.
    - iv. In the prompt area, enter 0,0,0 as the coordinates of the origin,
      1,0,0 as the coordinates of a point on the *R*-axis, and 0,1,0 as the coordinates of a point on the *R*-Theta plane.
    - v. Click Cancel to close the Create Datum CSYS dialog box.
  - b. Define body current density load.
    - i. In the Model Tree, double-click **Loads**.
    - ii. In the **Create Load** dialog box:
      - 1. Name the load **current**.
      - 2. Select **Electrical/Magnetic** as the category.
      - 3. Select **Body current density** as the type and click **Continue**.
    - iii. Select the set domain-1.coil.
    - iv. In the Edit Load dialog box:
      - 1. Click the arrow next to **CSYS: (Global)**.
      - 2. In the prompt area click **Datum CSYS List**.
      - 3. Select **cyl** and click **OK** in the dialog box.
      - 4. Define the real part of **Component 2** to be 6.25e+07 A/m<sup>2</sup> and click **OK**.
- 3. Define boundary conditions.

- a. Define homogeneous Dirichlet boundary conditions on symmetry planes **xzer** and **yzer**, and on outer boundary surface **outer**.
  - i. In the Model Tree, double-click **BCs**.
  - ii. In the Create Boundary Condition dialog box:
    - 1. Name the boundary condition **xsymm**.
      - 2. Select **Step-1** as the step.
      - 3. Select **Electrical/Magnetic** as the category.
    - 4. Select Magnetic vector potential as the type and click Continue.
  - iii. In the prompt area, click **Surfaces**.
  - iv. In the **Region Selection** dialog box, select the surface **domain-1.xzer** and click **Continue**.
  - v. In the **Edit Boundary Condition** dialog box accept the defaults and click **OK**.
  - vi. Repeat the previous steps for surfaces **domain-1.yzer** and **domain-1.outer**. Name the boundary conditions **ysymm** and **outer**, respectively.
- b. Homogeneous Neumann boundary conditions are assumed by default. Hence, boundary condition need not be explicitly specified on the surface **domain-1.zzer**.
- 4. Define output requests.
  - a. Define field output requests for the whole model.
    - i. In the Model Tree, double-click Field Output Requests.
    - ii. In the **Create Field** dialog box, click **Continue**.
    - iii. In the Field Output Request dialog box, request EMB, EMH, EME output under the Electrical/Magnetic section and click OK.
  - b. Define field output requests for the conductor.
    - i. In the Model Tree, double-click Field Output Requests.
    - ii. In the **Create Field** dialog box, click **Continue**.
    - iii. In the **Field Output Request** dialog box
      - 1. Select **Set** as the **Domain** and select the set **domain-1.rod**.
      - Request EMJH output under the Energy section and EMCD, EMBF output under the Electrical/Magnetic section and click OK.
  - c. History output requests are not necessary for this model.
- 5. Specify co-simulation details.
  - a. From the main menu bar, select **Model** $\rightarrow$ **Edit Keywords** $\rightarrow$ **rod\_emag**.
  - b. In the keyword editor, add the following data before **\*End Step**:

\*Co-Simulation, program=multiphysics, name=cosim \*Co-Simulation Region, type=volume, export domain-1.rod, EMJH \*Co-Simulation Region, type=volume, import domain-1.rod, TEMP

- 6. Generate the input file.
  - a. In the Model Tree, expand the **Analysis** container.
  - b. Double-click **Jobs**.
  - c. In the **Create Job** dialog box, select the model **rod\_emag**, name the job **rod\_emag** and click **Continue**.
  - d. In the job editor, enter the following description: Induction heating of a cylindrical rod: eddy-current analysis and click OK.
  - e. In the Model Tree, click mouse button 3 on the job named **rod\_emag** and select **Write Input** from the menu that appears.
  - f. Ignore the warning about the missing history output requests.

#### Complete the heat transfer model in Abaqus/CAE

- 1. Make current the model named **rod\_heat**.
- 2. Specify co-simulation details.
  - a. From the main menu bar, select **Model** $\rightarrow$ **Edit Keywords** $\rightarrow$ **rod\_heat**.
  - b. In the keyword editor, add the following data before **\*End Step**:
    - \*Co-Simulation, program=multiphysics, name=cosim \*Co-Simulation Region, type=volume, import rod-1.rod, CFLUX \*Co-Simulation Region, type=volume, export rod-1.rod, NT
- 3. Generate the input file.
  - a. From the Job module write the input file rod heat.inp.
    - i. In the Model Tree, expand the **Analysis** container and then the **Jobs** container.
    - ii. Click mouse button 3 on the job named **rod\_heat**.
    - iii. From the menu that appears, select Write Input.

#### Running the co-simulaton analysis

- 1. Define the configuration file.
  - a. Fetch the example template **exa\_em\_std\_export.xml** for one way force coupling and rename it **rod\_config.xml**.

#### abaqus fetch -job rod\_config -inp exa\_em\_std\_export

- b. Open the configuration file in an editor and specify the values rod\_emag, rod\_heat and 120 for the EM\_Job, Structural\_Job and duration fields, respectively.
- 2. Run the co-simulation analysis.

#### abaqus cosimulation -j rod\_emag,rod\_heat -cosimjob cosim -config rod\_config.xml

#### Monitoring the analysis

While a job is running, you can monitor its progress by watching the output written to the data (.dat), message (.msg), status (.sta) and log (.log) files. A co-simulation job generates an additional log file that shows the status of the co-simulation and any errors that occur during the co-simulation setup and run.

Note the possible presence of numerical singularity warnings in an electromagnetic analysis log file. These are due to the fact that the left-hand side of the matrix resulting from the finite element variational formulation is singular. Specifying a stabilization value or a small conductivity in the non-conducting regions (as was done here) regularizes the problem but there is no guarantee that all such warnings will be removed. In the presence of singularity warnings the electric field, Joule heat and Lorentz force outputs are not reliable in the *non-conducting* regions. These outputs in the conducting regions will be *correct*.

#### Viewing the results

Once the job completes, do the following.

- 1. Open the electromagnetic analysis output database file in the Visualization module.
  - a. From the main menu bar, select **File** $\rightarrow$ **Open**.
  - b. In the **Open Database** dialog box that appears:
    - i. Select Output Database (\*.odb\*) as the file filter.
    - ii. Select the file rod emag.odb and click OK.
- 2. Create symbol plots of the magnetic field and induced current density in the rod.
  - a. Display only the elements corresponding to cylindrical rod:
    - i. In the **Display Group** toolbar, select the, select the **Create**

### **Display Group** tool

- ii. In the Create Display Group dialog box:
  - 1. Select **Elements** as the item.
  - 2. Select **Element Sets** as the method.
  - 3. Select the element set DOMAIN-1.ROD.
  - 4. Toggle on **Highlight items in viewport** to review the selection and click **Replace** followed by **Dismiss**.
- b. In the **View Manipulation** toolbar, click the **Auto-Fit View** tool **C**.
- c. In the **Render Style** toolbar, click the **Render Model: Wireframe** tool
- d. In the toolbox, click the **Plot Symbols on Deformed Shape** tool
- e. In the **Field Output** toolbar, select **EMB** as the symbol variable and **RESULTANT** in the combo box next to it.
- f. Similarly, select **EMCD** as the symbol variable and **RESULTANT** in the combo box next to it.

- g. Show only the free edges.
  - i. In the toolbox, select the **Common Options** tool 123.
  - ii. In the **Common Plot Options** dialog box, under the **Basic** tab, select **Free edges** as the visible edges and click **OK**.
- h. Reduce the length of the arrows in the symbol plot.
  - i. In the toolbox, select the **Symbol Options** tool
  - ii. In the Symbol Plot Options dialog box, switch to the Color & Style tabbed page and select the Vector tab. In the Size region, set the value to 3.

The plot appears as shown in Figure W1–7.

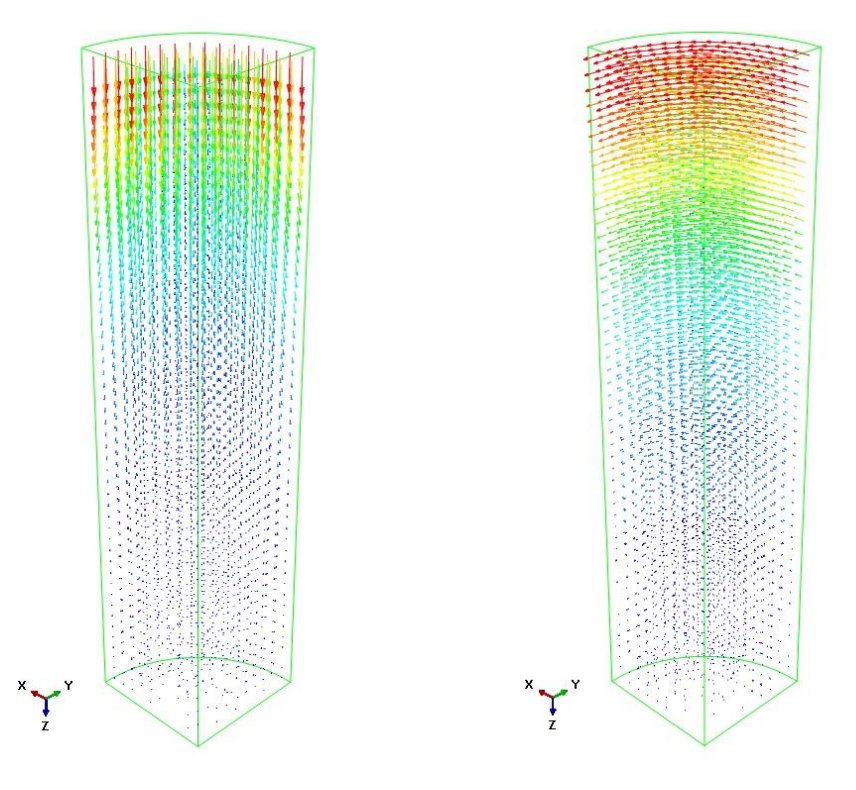

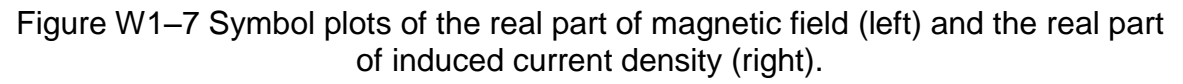

We see from the plots that both the magnetic field and the induced current density are large closer to the coil (top) and their magnitude falls off away from the coil.

- 3. Create contour plots of Joule heat.
  - a. In the toolbox, select the  $\ensuremath{\text{Plot}}$  Contours on Deformed Shape
    - tool 🤽.
  - b. In the Field Output toolbar, select EMJH as the primary variable.

- c. Optionally, you can use the results representing the repetitive portion of a model to visualize those for the entire (360°) model using the Mirror/Pattern model display options.
  - i. From the main menu bar, select **View** $\rightarrow$ **ODB Display Options**.
  - ii. In the **ODB Display Options** dialog box:
    - 1. Select the **Mirror/Pattern** tab.
    - 2. In the **Mirror** field, toggle on the **XY** mirror plane.
    - 3. In the **Circular** field, choose **Z** as the axis of rotation, specify a value of **4** as the number of sectors displayed, and enter **360** for the total angle.
    - 4. Click **OK** to apply your changes. The plot appears as shown in Figure W1–8.

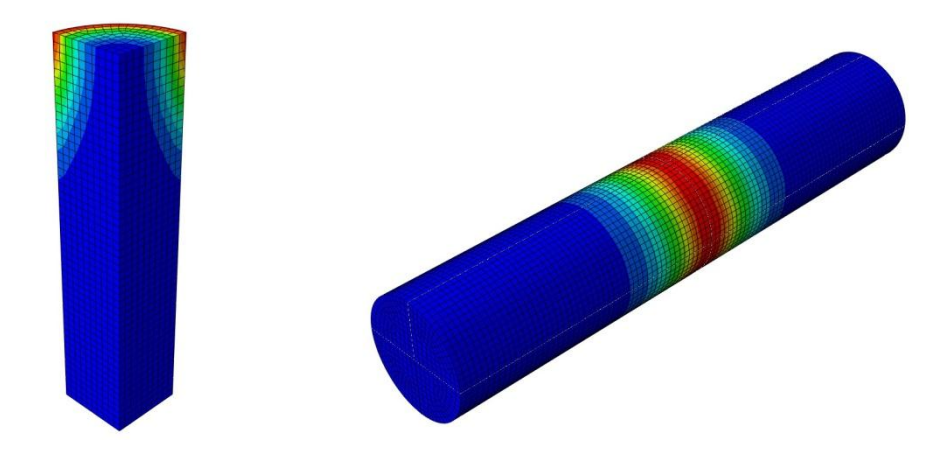

Figure W1–8 Contour plots of Joule heat

We see from Figure W1–8 (left) that inside region of the rod receives less Joule heat compared to the outer surface. From Figure W1–8 (right), we see that larger Joule heat is generated at the center of the rod compared to its ends. Both of these observations can be explained by the proximity of these regions to the current coil.

- 4. Open the heat transfer analysis output database file in the Visualization module.
  - a. From the main menu bar, select **File** $\rightarrow$ **Open**.
  - b. In the **Open Database** dialog box that appears:
    - i. Select Output Database (\*.odb\*) as the file filter.
    - ii. Select the file rod heat.odb and click OK.
- 5. Create contour plots of temperature.
  - a. In the toolbox, select the Plot Contours on Deformed Shape

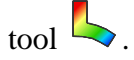

b. In the **Field Output** toolbar, select **NT11** as the primary variable. The plot appears as shown in Figure W1–9.

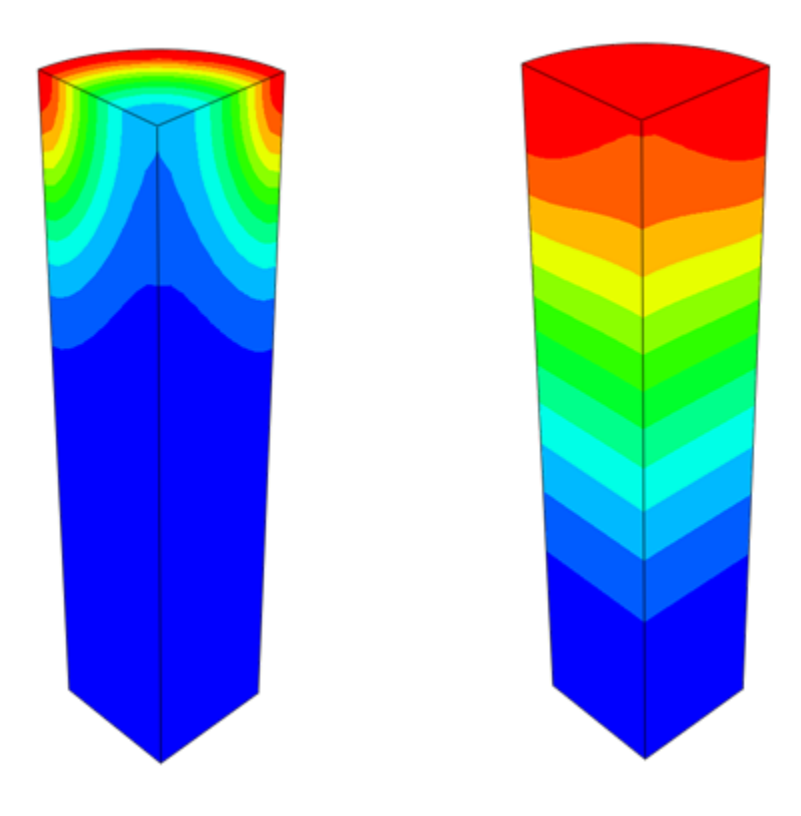

Figure W1–9 Contour plots of temperature at t = 1s (left) and t = 120s (right)

We see from Figure W1–9 that heat generated at the center of the rod is gradually distributed throughout the rod as time progresses. The maximum temperature increase over two minutes is about  $20^{\circ}$  C.

Note: A script that creates the complete models described in these instructions is available for your convenience. Run this script if you encounter difficulties following the instructions outlined here or if you wish to check your work. The script is named

ws\_emag\_rod\_answer.py

and is available using the Abaqus fetch utility.